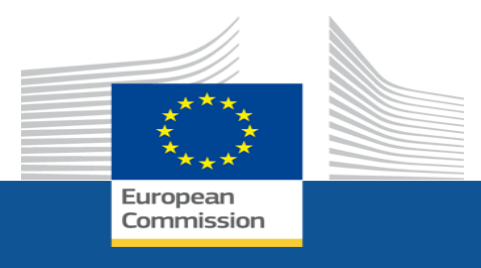

# Erasmus+ Project Results Platform

### Dissemination and Exploitation of Programme results

Erasmus+ Sport- Project Coordinators' Meeting February 2021

Education and Culture

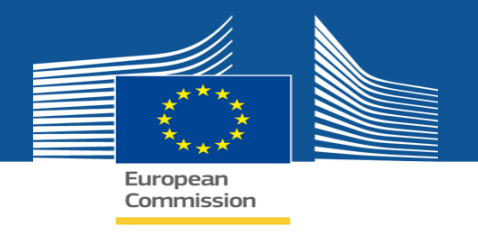

# What is D&E?

 Dissemination is a planned process of providing information on the results of programmes and initiatives to key actors. This involves spreading the word about the project successes and outcomes as far as possible.

### • Exploitation is:

- (a) a planned process of transferring the successful results of the programmes and initiatives to appropriate decisionmakers in regulated local, regional, national or European systems, on the one hand, and
- (b) a planned process of **convincing individual end-users to adopt and/or apply the results** of programmes and initiatives, on the other hand.

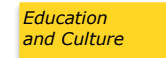

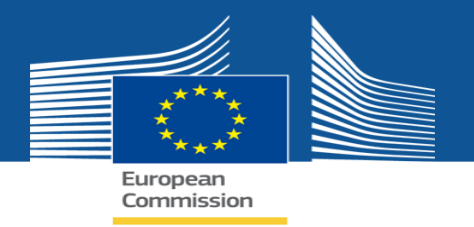

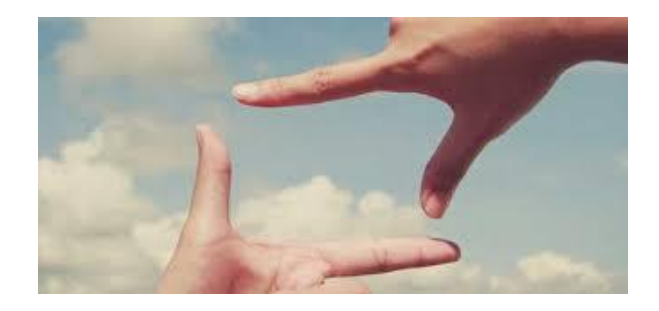

### Why is D&E important?

Key principles and objectives:

- Transparency
- Impact
- Inspiration

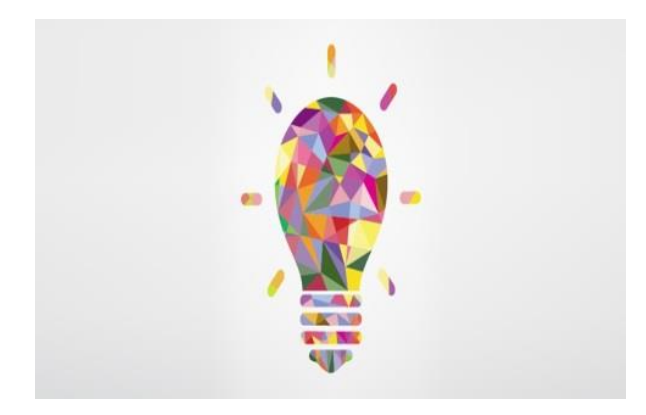

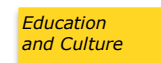

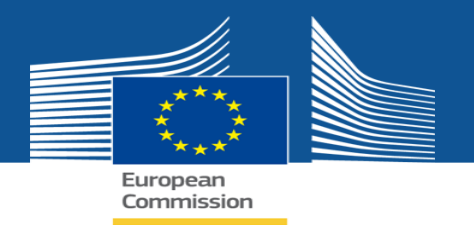

### **The Erasmus+ Project Results Platform**

### What is this platform?

 Tool providing an overview of Erasmus+ projects and predecessor programmes; regular updates

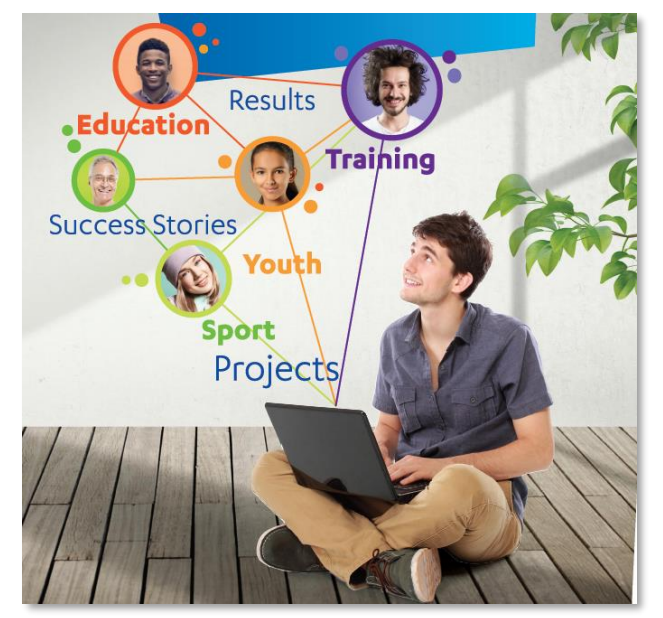

### What can you find?

- **Descriptions, contact information, results** for finalised projects
- Success Stories and Good practices, which are inspirational projects for policy makers, potential applicants and other stakeholders
- Project factsheets

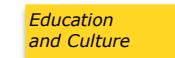

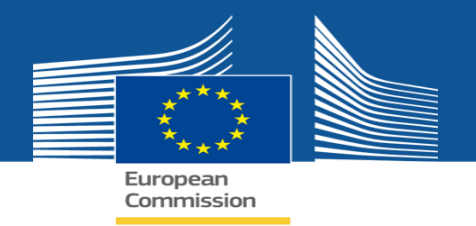

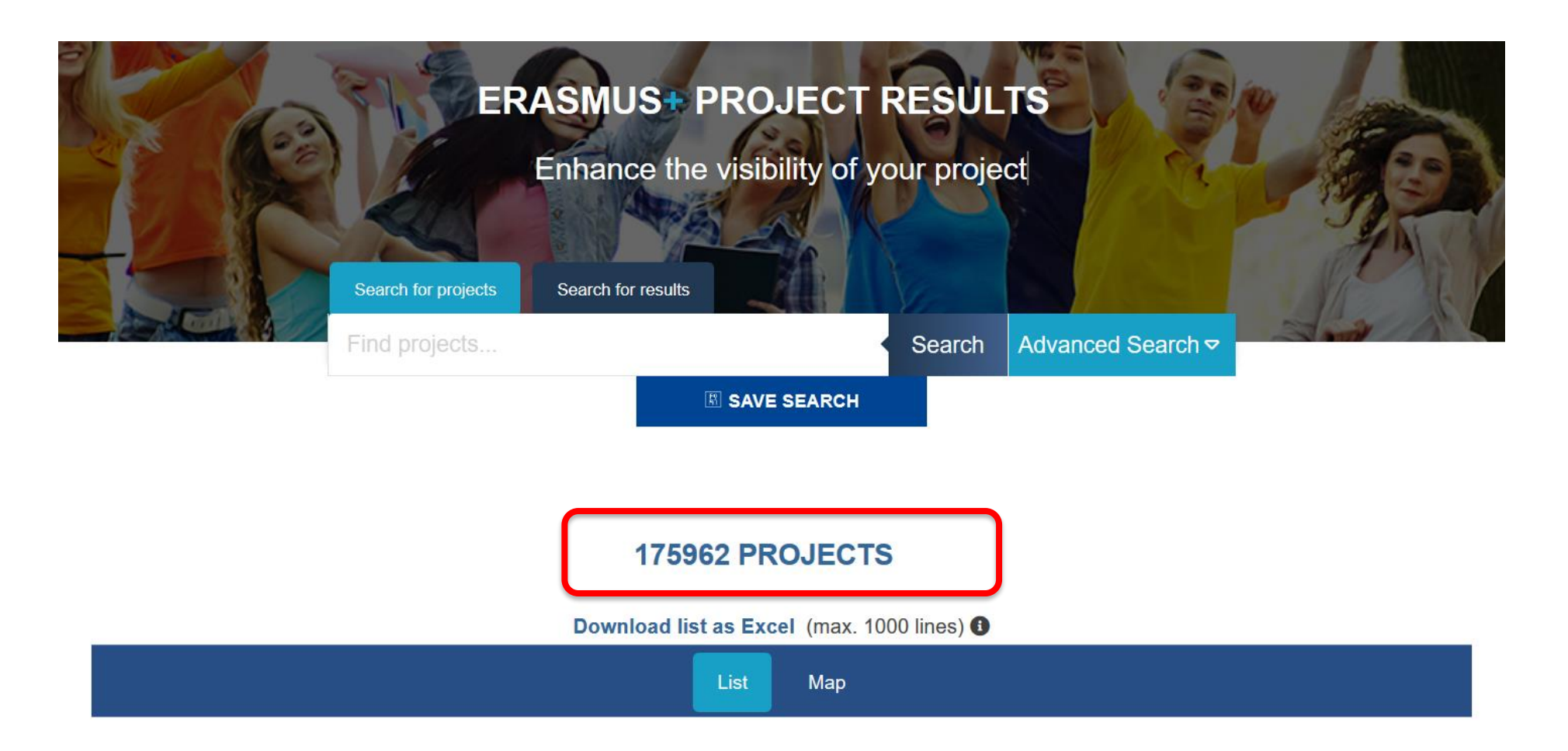

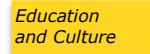

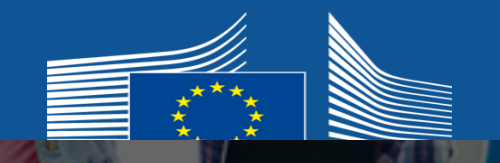

### 

### **AFTERMATCH - LIFE BEYOND SPORT**

5 Participating countries: 🛄 🛁 🚍 📟

UCCESS STORY R GOOD PRACTICE EXAMPLE

DOWNLOAD AS PDF VIEW PROJECT MAP

- Start: 01-01-2016 End: 31-12-2017
- Project Reference: 567180-EPP-1-2015-2-IT-SPO-SCP
- 5 EU Grant: 399751.68 EUR
- Website:
  - http://www.aftermatch.net/
- Programme: Erasmus+
- Key Action: Sport
- Action Type: Collaborative Partnerships
- Topics:

Promote education in and through sport with special focus on skills development

### 😨 VIEW THE FACT SHEET

### Summary

AFTERMATCH project tackles the situation in which athletes experience an high risk of a traumatic and unproductive exit from the sport's world: in other words, the project pays attention to the last part of an athletes career, especially for non-professional athletes or for athletes not equipped with a safe "professional parachute" during the jump into the labour market. The main focus is on "pre-emptive exit strategy planning adoption", on "evaluation and raising awareness about useful sport-related soft skills" and finally on "innovative exit-oriented training modules to be included in traditional institutionalized training paths". For these reasons, AFTERMATCH considered the meso-dimension of dual career (e.g. trainers, coaches, sport managers, etc.) the actors with the more relevant role in creating the conditions for a successful exit strategy of the athlete from his/her sport career. So said, AFTERMACTH project contributed to increase the knowledge about Dual Career through a small scale survey about the situation of dual career in Europe and in particular in 5 European South – Eastern Countries (Italy, Slovenia, Bulgaria, Poland and Greece), which provided a solid base for the development of a new intervention

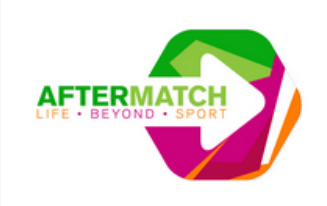

### 💄 Coordinator

#### FORCOOP C.O.R.A. VENEZIA SOCIETA' COOPERATIVA

VIA SANTA TERESINA 7 30020 NOVENTA DI PIAVE VE Veneto http://www.forcoop.eu Organisation type: Non-governmental organisation/association/social enterprise

#### 🐸 Partners

- TOWARZYSTWO SPORTOWE IRON MAN
- INTERACTIVE MEDIA KNOWLEDGE TRANSFER INTERMEDIAKT
- SPORTNA ZVEZA MARIBOR
- BALGARSKA MASTERS
   FEDERATZIA
- FEDERAZIONE ITALIANA CANOA KAYAK
- EKONOMSKI INSTITUT MARIBOR, EKONOMSKE RAZISKAVE IN PODJETNISTVO D.O.O.

### Project card

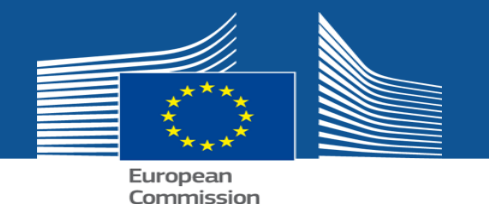

🖻 Results

#### Website

http://www.aftermatch.net/

Project results

#### Without category

#### The AFTERMATCH Survey

#### Description

The AFTERMATCH project focuses on the "dark side of the moon" of Dual Career, the situation in which athletes experience an high risk of a traumatic and unproductive exit from the sport's world: in other words, the project pays attention to the last part of an athletes career, expecially for non professional athletes or for athletes not equipped with a safe "professional parachute" during the jump into the labour market. Acting this way means to focus on "pre-emptive exit strategy planning adoption", on "evaluation and raising awareness about useful sport-related soft skills", on "innovative exit-oriented training modules to be included in traditional federation's paths". This survey is a "small scale research" containing: a) a state of art of dual career in 5 Eu countries; b) a focus on sport-related transversal / non formal skills to be effectively spent in the labour market; c) a mix of interviews and desk research with athletes and former athletes.

#### Contents

Aftermatch\_WP3\_SURVEY.pdf

| The AFTERMATCH Model                                              | ▼ |
|-------------------------------------------------------------------|---|
| The Evaluation Report / WP3                                       | ▼ |
| Description                                                       |   |
| Evaluation Report (external) related to the WP3 activity (Survey) |   |
| Contents                                                          |   |
| AFTERM~4.PDF                                                      |   |
| The Evaluation Report / WP4 and WP5                               | • |

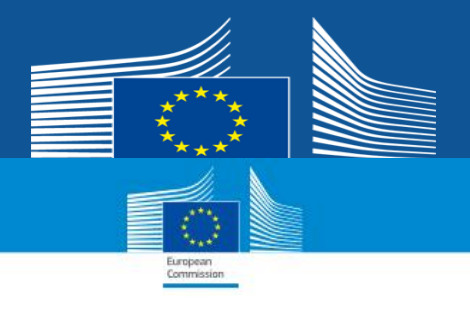

### Helping athletes start second careers

#### Drawing on skills acquired during sport careers, a project helped retired athletes to move into the labour market

Often after exiting the sport world, athletes have a hard time starting a new career, as sports skills don't always translate into traditional jobs. The EU co-funded 'AFTENNATCH – Life Beyond Sport' project helped athletes see how to use the competencies developed during their sport careers and find a new career.

Massimo Guerra, a former Italian Serie A basketball player, said:

I was fully aware that a sport career would not tast forever. Sometimes you can hide this fact to yourself, but at a certain age you must deal with it, because sport does not enable you to live all your life with what you earned.

The project focused on athletes with high risk of traumatic or unproductive exit from the sport world, and conducted a survey across participating countries, which served as a base for the intervention model.

The result was an innovative training tool promoting transition into a post-sport career by recognising sportsrelated skills. This could be applied to three targets: (I) sport trainers, coaches, and managers; (II) teachers and professors, and (III) HR managers for public and private companies.

After implementing the tool, sport federations understood the importance of a dual-career approach, and coaches and other sport-related operators took on a larger role as educators, helping athletes start thinking about post-sport careers. Meanwhile, feachers and professors helped student athletes to see the link between their sport skills and academics, and fostered other skills. Employers increased their knowledge about the benefits of having employees with sportgenerated skills, and hred more former athletes.

#### More information Project website: http://www.aftermatch.net/

The Erasmus+ Project Results Platform: http://ec.europa.eu/programmes/erasmus-plus/ projects/eplus-project-details/

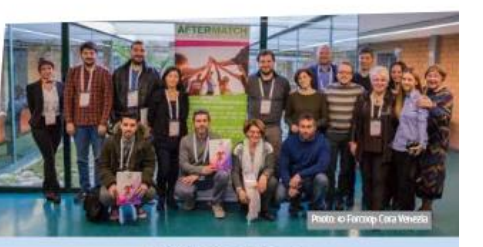

|                                    | Key | facts and figu           | res |                                |
|------------------------------------|-----|--------------------------|-----|--------------------------------|
| eld: Sport                         | 8   | Participants:<br>700     | 0   | Countries:<br>5                |
| tion: Collaborative<br>intnerships | €   | EU grant:<br>€399,751.68 | Ö   | Project duration:<br>2016-2017 |

Project title

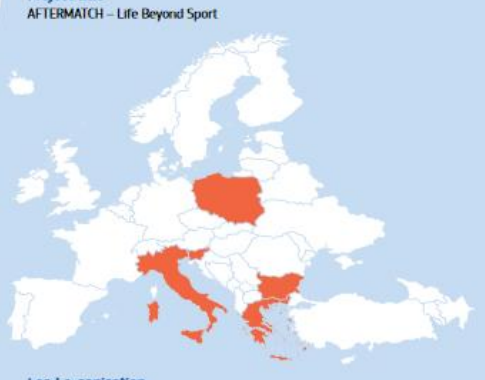

#### Lead organisation Name: Forcoop CORA Venezia sc Location: Noventa di Piave, Italy Website: http://www.forcoop.eu

Partners Balgarba Masires Federatzia, Balgana; Inforactivo Moda Kinenkolgo Transfor (InterMediaKT), Genece; Federazzine Balena Carana Kayiak, Italy: Towanzystwo Sportowe BION MAN, Pelana; Executed: Intellia Martino; referencialer autokave in podjetničivo do.o., Storema; Soortna Zvice Andriko: Storema

### Factsheet

8

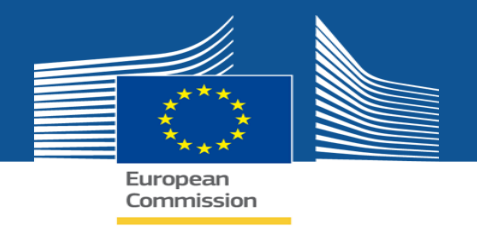

### **Finding projects made easy**

- Search for projects by key words, programme, country, year; action and topic (for E+), etc.
- Special filter for success stories/ good practices, ongoing/ completed, with results/ with factsheets
- **Export** in Excel the search results

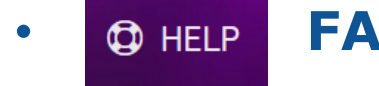

### **FAQ** & instructions

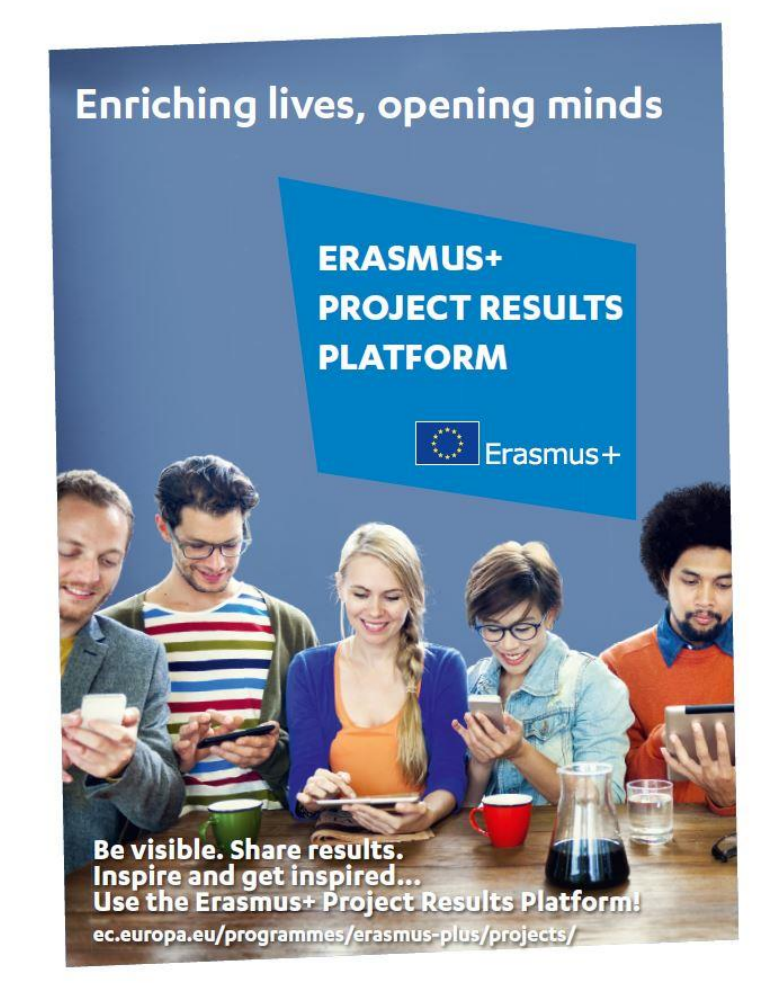

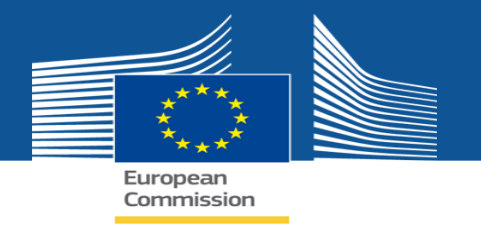

# Erasmus+ Project Results Platform: Lifecycle of the project

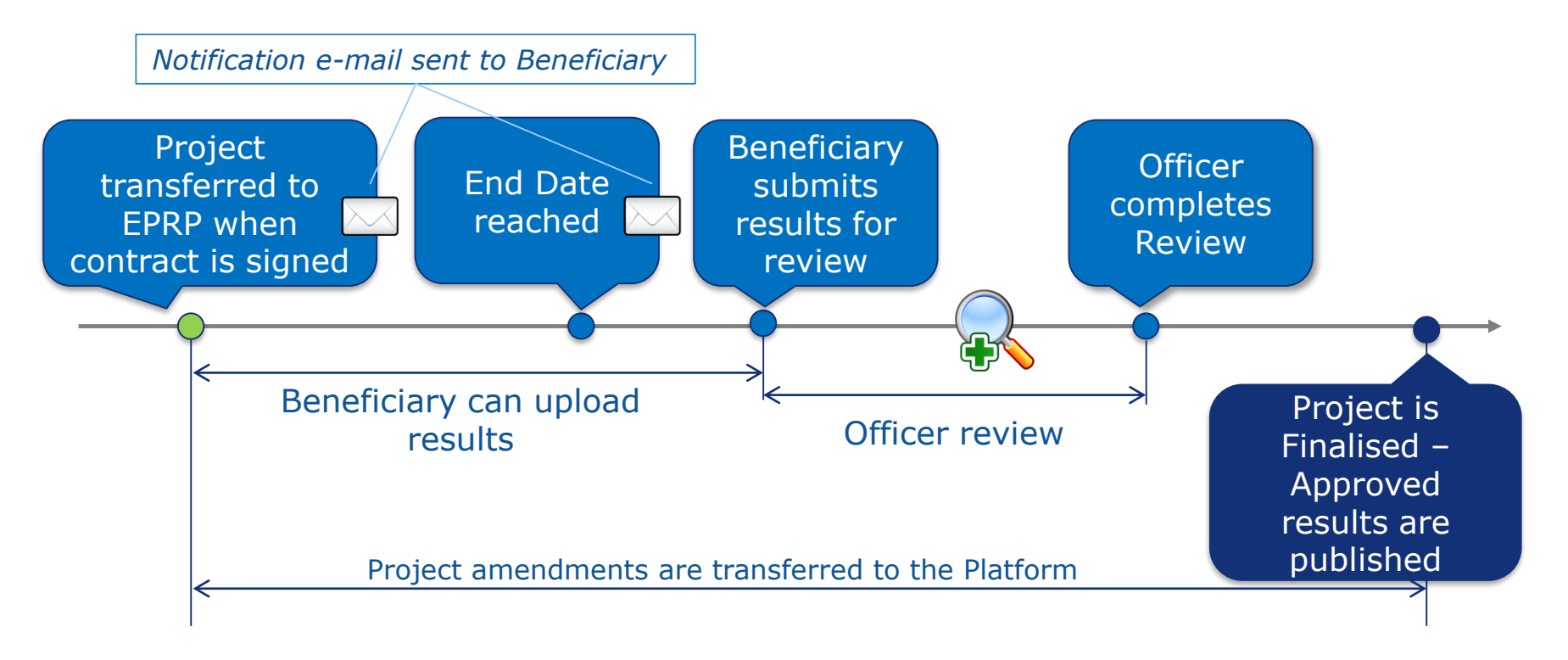

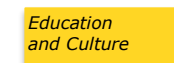

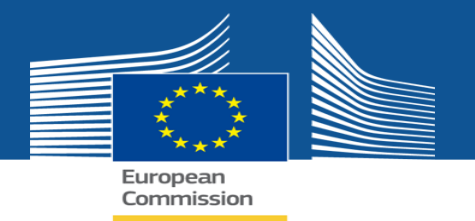

# Initial notification: Publication of your project

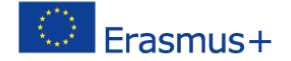

Ref. Project: 2017-1-ES01-KA103-036658 - Notification of project publication

Dear A dear a dear a dear a dear a dear a dear a dear a dear a dear a dear a dear a dear a dear a dear a dear a

We kindly inform you that for ensuring transparency and visibility of EU funding, your project "Higher education student and staff mobility project" is now online on the Erasmus+ Project Results Platform.

A description of your project, where applicable, has been published online at the following address: Project Card

If you wish to further enrich your project space/webpage on the Erasmus+ Project Results Platform with additional information (website, logo, project results) you can start uploading them in the Beneficiary's dashboard, to which you can connect using your EU Login account. You can manage the contact details of your organisation and of your partners - which are currently hidden by default. Displaying the contacts details will add visibility to your project, your organisation and your partners, helping other interested entities to contact you for future projects.

Please ensure that your EU Login account is associated to ensure that your EU Login account is associated to

If you do not have an EU Login account associated to the above mentioned e-mail address, please create one following the instructions available on the EU Login page.

Please keep in mind that you will be able to submit your results, but they will become publication only when the end date of your project has been reached. In the meantime, you can upload and modify your results, but they will become publicly available only after the validation of your final re The only exception concerns the project's website, which you can publish anytime you want. You are encouraged to make the project website visible on the platform as soon as it is available, as it enhances the project's visibility.

Regards,

The Erasmus+ Project Results Platform

Privacy: Your data is processed in accordance with Regulation (EC) No 45/2001 of the European Parliament and of the Council of 18 December 2000 on the protection of individuals with regard to the processing of personal data by the Community institutions and bodies and on the free movement of such data. In line with our privacy statement, your contact data may be published for a maximum of ten years after the end of the programme.

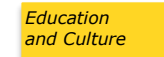

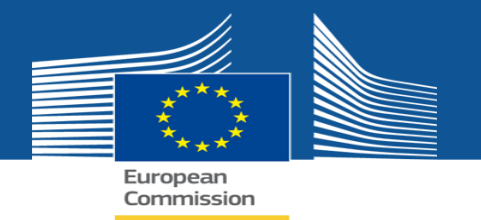

# Beneficiary's Dashboard My Projects list

| Erasmus+ Beneficia             | ary's Dashboard                                                                                        |                                                        |                                                                  | Edit<br>project                                                 | Manage n<br>personal |
|--------------------------------|----------------------------------------------------------------------------------------------------|--------------------------------------------------------|------------------------------------------------------------------|-----------------------------------------------------------------|----------------------|
| ct List                        |                                                                                                    |                                                        | Fil                                                              | ter by Project Number or Title :                                |                      |
| Projects                       |                                                                                                    |                                                        |                                                                  |                                                                 |                      |
| dentifier                      | Title                                                                                                  | Status                                                 | Key Action                                                       | Action Type                                                     |                      |
| 015-1-PL01-KA204-1464601713784 | Project Sample 2015-1-PL01-KA204-1464601713784 for the National Agency:<br>PL01 with ActionType: KA204 | Modifications required                                 | Cooperation for innovation and the exchange<br>of good practices | Strategic Partnerships for adult education                      | 🖍 (i) 👤              |
| 015-1-PL01-KA101-1464601694151 | Project Sample 2015-1-PL01-KA101-1464601694151 for the National Agency:<br>PL01 with ActionType: KA101 | Open for uploading results                             | Learning Mobility of Individuals                                 | School education staff mobility                                 | 💉 i) 👤               |
| 015-1-PL01-KA102-1464601696020 | Project Sample 2015-1-PL01-KA102-1464601696020 for the National Agency:<br>PL01 with ActionType: KA102 | Open for uploading results                             | Learning Mobility of Individuals                                 | VET learner and staff mobility                                  | 🖋 i 💻                |
| 015-1-PL01-KA104-1464601699745 | Project Sample 2015-1-PL01-KA104-1464601699745 for the National Agency:<br>PL01 with ActionType: KA104 | Open for uploading results                             | Learning Mobility of Individuals                                 | Adult education staff mobility                                  | 💉 i 👤                |
| 015-1-PL01-KA347-1464601721279 | Project Sample 2015-1-PL01-KA347-1464601721279 for the National Agency:<br>PL01 with ActionType: KA347 | Available for submission after all<br>results uploaded | Support for policy reform                                        | Dialogue between young people and policy<br>makers              | 💉 i 鱼                |
| 015-1-PL01-KA202-1464601710962 | Project Sample 2015-1-PL01-KA202-1464601710962 for the National Agency:<br>PL01 with ActionType: KA202 | Open for uploading results                             | Cooperation for innovation and the exchange<br>of good practices | Strategic Partnerships for vocational<br>education and training | 💉 (i) 👤              |
| 015-1-PL01-KA219-1464601719408 | Project Sample 2015-1-PL01-KA219-1464601719408 for the National Agency:<br>PL01 with ActionType: KA219 | Available for submission after all<br>results uploaded | Cooperation for innovation and the exchange<br>of good practices | Strategic Partnerships for Schools Only                         | 🖋 (i) 💻              |
| 015-1-PL01-KA204-1464601714717 | Project Sample 2015-1-PL01-KA204-1464601714717 for the National Agency:<br>PL01 with ActionType: KA204 | Open for uploading results                             | Cooperation for innovation and the exchange<br>of good practices | Strategic Partnerships for adult education                      | 💉 (i) 💻              |
| 015-1-PL01-KA219-1464601720343 | Project Sample 2015-1-PL01-KA219-1464601720343 for the National Agency:<br>PL01 with ActionType: KA219 | Open for uploading results                             | Cooperation for innovation and the exchange<br>of good practices | Strategic Partnerships for Schools Only                         | 💉 i) 鱼               |
| 015-1-PL01-KA106-1464601703481 | Project Sample 2015-1-PL01-KA106-1464601703481 for the National Agency:<br>PL01 with ActionType: KA106 | Open for uploading results                             | Learning Mobility of Individuals                                 | Large-scale EVS events                                          | 💉 (i) 👤              |

| Site Links                      |  |
|---------------------------------|--|
| Erasmus+ Dissemination Platform |  |
| Frequently Asked Questions      |  |
| Helpdesk Information            |  |
| Terms and Conditions            |  |

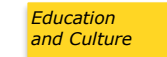

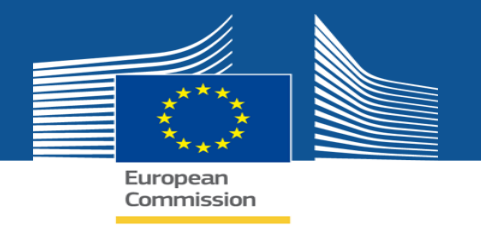

# **Personal Data Management**

| Economission    | Personal Data Manag                                    | ement                                              |                                       |
|-----------------|--------------------------------------------------------|----------------------------------------------------|---------------------------------------|
| Project details | 5                                                      |                                                    |                                       |
| Identifier:     | 2014-2-LT02-KA347-003780_1                             |                                                    |                                       |
| Title:          | Democracy through Dialogue not Conflict                |                                                    |                                       |
| Coordinating    | g Organisation                                         |                                                    | *                                     |
| Asociacija      | "Aktyvus Jaunimas"                                     |                                                    |                                       |
| I consent tha   | at the following contact person details, marked with " | Yes" will be visible to the general public         |                                       |
| Name:           | Gedminas Kondrackis                                    | ○ Yes ◉ No                                         |                                       |
| Phone:          | +37064331871                                           | ○ Yes ● No                                         |                                       |
| Email:          | eacvator+epika.8501.bereficiary1@gr                    | ○ Yes ● No                                         |                                       |
| Partner - Hro   | omadska orhanizatsia 'Yevropeiskyi Rytm dlia U         | Jkrainy'                                           |                                       |
| Contact Pe      | erson                                                  |                                                    |                                       |
| No confident    | ial data defined for this party                        |                                                    |                                       |
| Partner - Boa   | ard of European Students of Technology - Eu            | ropska rada studentov technickych univerzit (BEST) | -                                     |
| Partner - CRE   | EATORII                                                |                                                    |                                       |
| Partner - Ass   | sociazione "In Progress" Calabria                      |                                                    | Ŧ                                     |
| Partner - Eur   | opean Diplomats' Association                           |                                                    | · · · · · · · · · · · · · · · · · · · |
| Save Go B       | lack                                                   |                                                    |                                       |

Education and Culture

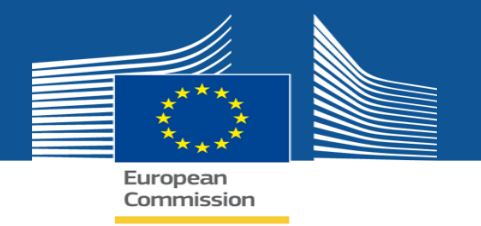

# How to upload project's logo?

**Project Information** 

| Project Details Results                      |             |
|----------------------------------------------|-------------|
| Project Number: * 2015-1-C -KA203-C Title: I | LOGO        |
| End date:<br>31/10/2017<br>DD/MM/YYYY        | Upload logo |
| Submission date:                             |             |
| Website:<br>Enter website un                 |             |

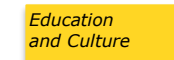

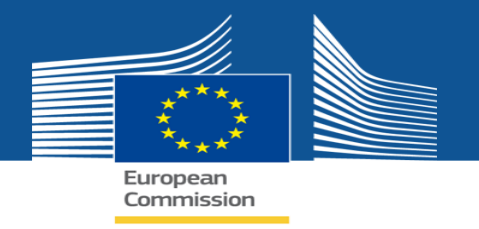

# How to upload project's website?

| Project Details Results                                                                         |  |
|-------------------------------------------------------------------------------------------------|--|
|                                                                                                 |  |
| Project Number: *                                                                               |  |
| 2015-1-( KA203-                                                                                 |  |
| Title:                                                                                          |  |
| European Digital Portfolio for University Students                                              |  |
| End date:<br>31/10/2017<br>DD/MM/YYYYY                                                          |  |
| Submission date:       DD/MM/YYYY       HH:MM (24 Hour)                                         |  |
| Website:<br>http://ec.europa.eu/programmes/erasmus-plus/projects/ [Not Reviewed]<br>Publish Url |  |

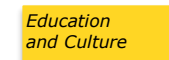

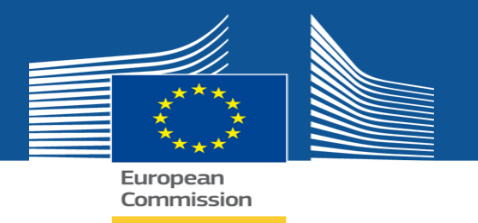

# How to add results?

### Project Information

| Project Details Results |             |                         |            |                  |         |
|-------------------------|-------------|-------------------------|------------|------------------|---------|
|                         |             | List of project results |            |                  |         |
| Title                   | Description |                         | Attachment | Officer Decision | Actions |
| No records found.       |             |                         |            |                  |         |
| Add Result              |             |                         |            |                  |         |

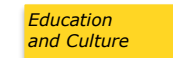

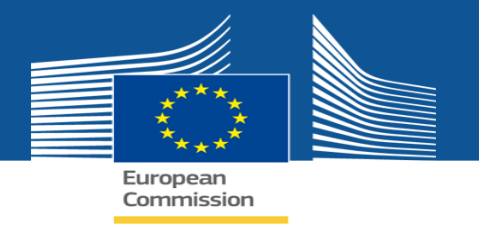

# How to add title, description and category of result?

| 💼 📄 🛛 Beneficiary Project Deta | ails        |                                                                                                    |  |
|--------------------------------|-------------|----------------------------------------------------------------------------------------------------|--|
| oject Information              |             |                                                                                                    |  |
| roject Details Rosults         |             |                                                                                                    |  |
|                                |             | List of project results                                                                                                    |  |
| litle                          | Description | Add result × Attachment Officer Decision Actions                                                                                                    |  |
| No records found.              |             | Title: *       Website - www.facingthegap.eu         Maximum characters star: 250         Description: *       The website created in the project provided a platform for resources and dissemination.         www.facingthegap.eu                                                                                                    |  |
| ubmit for Review Go Back       |             | Category: * Select a category  Don't publish Feedback from participants Direct effect on participants Direct effect on participants and project partners Practical & rouseble resources for the practitioners Research material bringing forward the reflection in the sector Community building tools Partnerships and cooperations Dissemination material Organizational and working documents Others |  |
|                                |             | Education and Culture                                                                                                    |  |

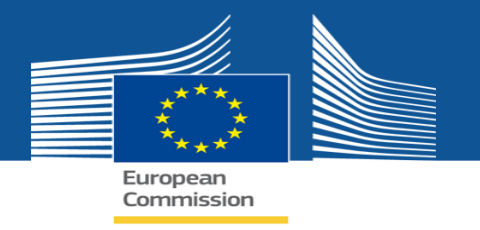

# How to select result type within a category?

| Beneficiary Project Details |                                                                                                    |  |
|-----------------------------|----------------------------------------------------------------------------------------------------|--|
|                             |                                                                                                    |  |
| Project Information         |                                                                                                    |  |
| Project Details Results     |                                                                                                    |  |
| Title Description           | Add result Attachment Officer Decision Actions                                                                                   |  |
| No records found.           | Title: * Website - www.facingthegap.eu<br>Maximum characters star: 250                                                           |  |
| Add Result                  | Description: * The vebsite created in the project provided a platform for<br>resources and dissemination.<br>www.facingthegap.eu |  |
|                             |                                                                                                    |  |
|                             |                                                                                                    |  |
| ĺ                           |                                                                                                    |  |
|                             | Maximum characters size: 1000                                                                                                    |  |
| Submit for Review Go Back   | Category: * Dissemination material                                                                                               |  |
|                             | Type: * Select a type Select a type Dech public Meterice                                                                         |  |
|                             | Presentation, Recap video<br>Photos                                                                                              |  |
|                             | Press ancies<br>Social media coverage<br>Description of the project (PPT, pdf, Prezi)                                            |  |
|                             | Leaflets<br>Figures of performance of dissemination                                                                              |  |
|                             | Database<br>and Culture                                                                                                    |  |

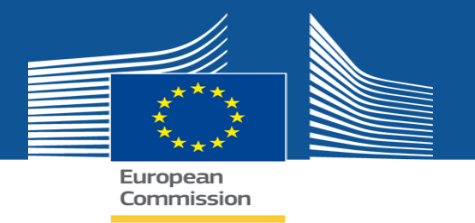

# **End date notification: Submission of projects results**

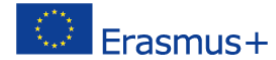

Ref. Project: 2014-1-ES01-KA201-004692 - Submission of projects results for publication

Dear Maria and Maria

Your project "Deaf Students and the Inclusive Challenge in Europe" has reached the end date on 29 Sep 2017. Now you can submit your results, if any, for validation and publication on the Erasmus+ Project Results Platform.

A description of your project is published online at the following address: Project Card

If you wish to further enrich your project space/webpage with additional information (website, logo, project results) you can upload them in the Beneficiary's dashboard, to which you can connect using your EU Login account and then submit for review.

Please note that once you click on the "Submit for Review" button, you will no longer be able to make any further changes to your project card and your project will disappear from your Dashboard. Therefore, before you click on the "Submit for Review" button, please ensure that your results are ready to be published and that you have uploaded all the results you would like to submit.

#### Please be aware that if you do not click on the "Submit for Review" button, your results will not be sent for validation by an officer and will remain unpublished.

Please ensure that your EU Login account is associated to provide the e-mail address.

If you do not have an EU Login account associated to the above mentioned e-mail address, please create one following the instructions available on the EU Login page.

Regards,

The Erasmus+ Project Results Platform

Privacy: Your data is processed in accordance with Regulation (EC) No 45/2001 of the European Parliament and of the Council of 18 December 2000 on the protection of individuals with regard to the processing of personal data by the Community institutions and bodies and on the free movement of such data. In line with our privacy statement, your contact data may be published for a maximum of ten years after the end of the programme.

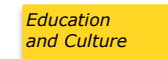

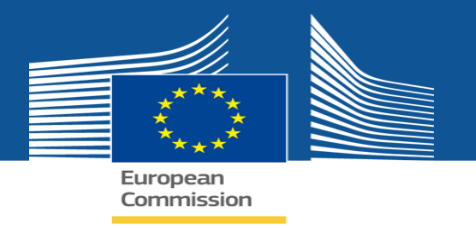

# **Project available for submission**

| F | Project List             |                                                                                       |                                                        |                                                                  |                                                |                 |
|---|--------------------------|---------------------------------------------------------------------------------------|--------------------------------------------------------|------------------------------------------------------------------|------------------------------------------------|-----------------|
|   | Identifier               | Title                                                                                 | Status                                                 | Key Action                                                       | Action Type                                    |                 |
|   | 2015-1-CY01-KA203-099980 | European Digital Portfolio for University<br>Students                                 | Open for uploading results                             | Cooperation for innovation and<br>the exchange of good practices | Strategic Partnerships for<br>higher education | 🖌 (i) 👤         |
|   | 2015-1-CY01-KA101-001799 | Improving Leadership, Teaching Methods and<br>Learning Opportunities for our Children | Available for submission<br>after all results uploaded | Learning Mobility of Individuals                                 | School education staff<br>mobility             | 🖌 (i) 👤         |
|   | 2015-1-CY01-KA204-099990 | Online Game for Entrepreneurship and<br>Innovation                                    | Available for submission<br>after all results uploaded | Cooperation for innovation and<br>the exchange of good practices | Strategic Partnerships for<br>adult education  | 🖋 (i) 👤         |
|   |                          |                                                                                       |                                                        | ·                                                                | < prev 1 next >                                | for 3 project(s |

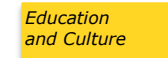

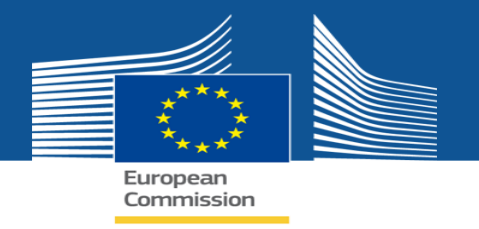

# How to submit your project for review?

| Beneficiary Project Detail                 | ls                                                                                                    |         |            |                  |         |
|--------------------------------------------|----------------------------------------------------------------------------------------------------|---------|------------|------------------|---------|
|                                            |                                                                                                    |         |            |                  |         |
| Project Information                        |                                                                                                    |         |            |                  |         |
| Project Details Results                    |                                                                                                    |         |            |                  |         |
|                                            | List of project results                                                                                     |         |            |                  |         |
| Title                                      | Description                                                                                                 | Туре    | Attachment | Officer Decision | Actions |
| <ul> <li>Dissemination material</li> </ul> |                                                                                                    |         |            |                  |         |
| Website - www.facingthegap.eu              | The website created in the project provided a platform for resources and dissemination. www.facingthegap.eu | Website | <u>±</u>   | Not Reviewed     | / 8     |
| Add Result                                 |                                                                                                    |         |            |                  |         |
|                                            |                                                                                                    |         |            |                  |         |
|                                            |                                                                                                    |         |            |                  |         |
|                                            |                                                                                                    |         |            |                  |         |
|                                            |                                                                                                    |         |            |                  |         |
|                                            |                                                                                                    |         |            |                  |         |
|                                            |                                                                                                    |         |            |                  |         |
|                                            |                                                                                                    |         |            |                  |         |
| Submit for Review Go Back                  |                                                                                                    |         |            |                  |         |
|                                            |                                                                                                    |         |            |                  |         |
|                                            |                                                                                                    |         |            |                  |         |

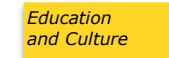

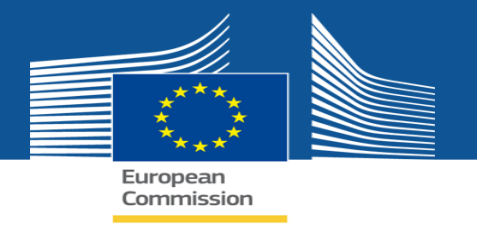

# **Rejection notification**

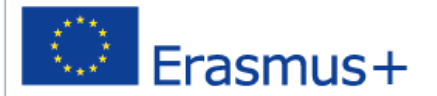

Ref. Project: 2014-1-NO01-KA201-000330 - Rejection Notification

Dear I

The modifications you proposed to your project ""In medio stat virtus: sharing good practices from north to south"" have not been accepted for the following reasons:

Mandatory results are missing.

The twinspace-page is not available for public. Please make sure that uploaded documents are accessible for public, i. e. by using a publicly available website or by uploading documents directly to the Erasmus+ Project result Platform. If you have results that should not be published for everyone, you can object to publication by checking the "Don't publish"-box.

To edit your proposed modifications you can access your Project information through this link Beneficiary's dashboard

Regards,

The Erasmus+ Project Results Platform

Privacy: Your data is processed in accordance with Regulation (EC) No 45/2001 of the European Parliament and of the Council of 18 December 2000 on the protection of individuals with regard to the processing of personal data by the Community institutions and bodies and on the free movement of such data. In line with our privacy statement, your contact data may be published for a maximum of ten years after the end of the programme.

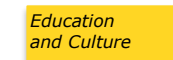

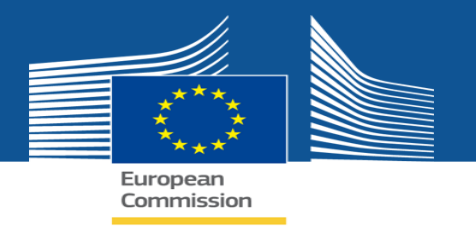

## **Access to the Beneficiary's Dashboard:**

# From the landing page:

http://ec.europa.eu/programmes/erasmusplus/projects/

# From the email notification:

https://webgate.ec.europa.eu/education\_culture/diss emination/share

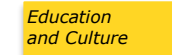

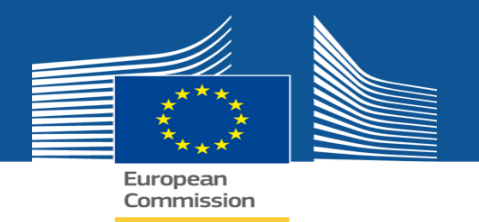

# Your feedback is welcome!

For general questions & technical issues you can contact us via an online form.

| Search projects Contact us | FAQ | Feedback | Legal | Projects overview | C→ Manage my projects | C→ My Searches |
|----------------------------|-----|----------|-------|-------------------|-----------------------|----------------|
|----------------------------|-----|----------|-------|-------------------|-----------------------|----------------|

### Contact us

If you have any question regarding how to use the Dissemination Platform, please checkout our Frequently Asked Questions page first.

If your question is not answered after reading the document and you would like to contact us directly, please submit your question via the online form. You can also contact your relevant National Agency for matters related to decentralised projects or EACEA for questions regarding centralised projects.

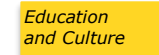

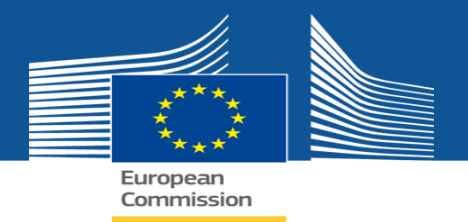

# **Questions?**

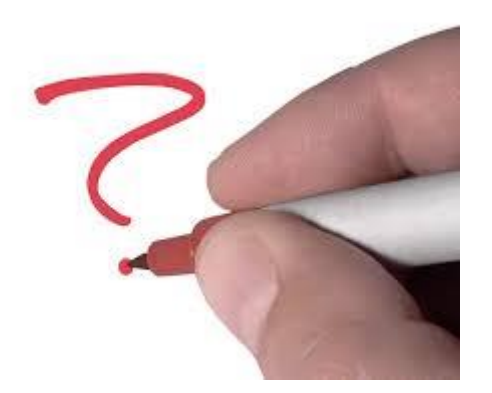

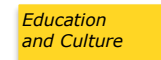